## 调整触摸屏

触摸屏校准步骤如下:(如果触摸屏位置偏差很大,须接鼠标操作)

- 1. 进入操作界面后先点击右上角 X 关闭程序
- 2. 单击桌面上 TouchKit 进入触摸屏调整程序

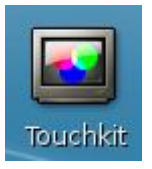

 4击 Tool 标签,出现 4 个按键: "4Pts Cal" "Clear Parameter" "25Pts Cal" "Draw Test"分别表示"4 点校准", "清除参数", "25 点校准", "测试"。

|                        | louch                              | kit - /de                                                       | <b>v/tkpa</b>                                                        | neiu                                                                     |                                          |
|------------------------|------------------------------------|-----------------------------------------------------------------|----------------------------------------------------------------------|--------------------------------------------------------------------------|------------------------------------------|
| General                | Setting                            | Tool Di                                                         | splay                                                                | Edge                                                                     | Misc                                     |
| Lineariza              | tion                               |                                                                 |                                                                      |                                                                          |                                          |
| 1                      |                                    |                                                                 |                                                                      |                                                                          |                                          |
| \<br>\                 |                                    |                                                                 |                                                                      |                                                                          | _                                        |
|                        |                                    |                                                                 |                                                                      |                                                                          |                                          |
|                        |                                    |                                                                 |                                                                      |                                                                          |                                          |
|                        |                                    |                                                                 |                                                                      |                                                                          |                                          |
|                        |                                    |                                                                 |                                                                      |                                                                          |                                          |
| Function               |                                    |                                                                 |                                                                      |                                                                          |                                          |
| 4Pts Cal               |                                    | Do 4 p                                                          | oints al                                                             | lignment                                                                 | t                                        |
| 4                      | Pts Cal                            | to mat                                                          | CD disp                                                              | Lav.                                                                     |                                          |
| 4                      | Pts Cal                            | to mai<br>Clear I                                               | ineariza                                                             | iay.<br>ition par                                                        | ameter                                   |
| 4<br>Clear             | Pts Cal                            | to mai<br>Clear<br>and d                                        | ineariza<br>o 4 poin                                                 | tion par<br>ts aligni                                                    | ameter<br>ment.                          |
| 4<br>Clear<br>25       | Pts Cal<br>Parameter<br>iPts Linz  | to mai<br>Clear<br>and d<br>Do 25<br>for be                     | ineariza<br>o 4 poin<br>points l<br>tter tou                         | iay<br>tion par<br>ts aligni<br>lineariza<br>ch linea                    | ameter<br>ment.<br>tion<br>rity.         |
| Clear                  | Pts Cal<br>Parameter               | to mai<br>Clear I<br>and di<br>Do 25<br>for be<br>Do dra        | ineariza<br>o 4 poin<br>points<br>tter tou                           | ition par<br>its aligni<br>lineariza<br>ch lineai<br>to verify           | ameter<br>ment.<br>tion<br>rity:         |
| 4<br>Clear<br>25<br>Dr | Parameter<br>Parameter<br>Pts Linz | to mai<br>Clear<br>and d<br>Do 25<br>for be<br>Do dra<br>the to | ineariza<br>o 4 poin<br>points  <br>tter tou<br>aw test  <br>uch acc | tion par<br>ts aligni<br>lineariza<br>ch linear<br>to verify<br>uracy.   | ameter<br>ment.<br>tion<br>rity.         |
| 4<br>Clear<br>25<br>Dr | Parameter<br>iPts Linz<br>raw Test | to mai<br>Clear<br>and d<br>Do 25<br>for be<br>Do dra<br>the to | ineariza<br>o 4 poin<br>points l<br>tter tou<br>aw test f<br>uch acc | ition par<br>its aligni<br>lineariza<br>ch linear<br>to verify<br>uracy. | ameter<br>ment.<br>tion<br>rity<br>Apply |

4. 一般先点"Clear Parameter"清除参数,然后自动进入4点校准界面。屏幕会在四个角上依次会出现一个加号圆,用手点它不放直到此圆消失及另一个圆出现。点完4个圆后,4点校准结束,此时触摸屏大致准确。

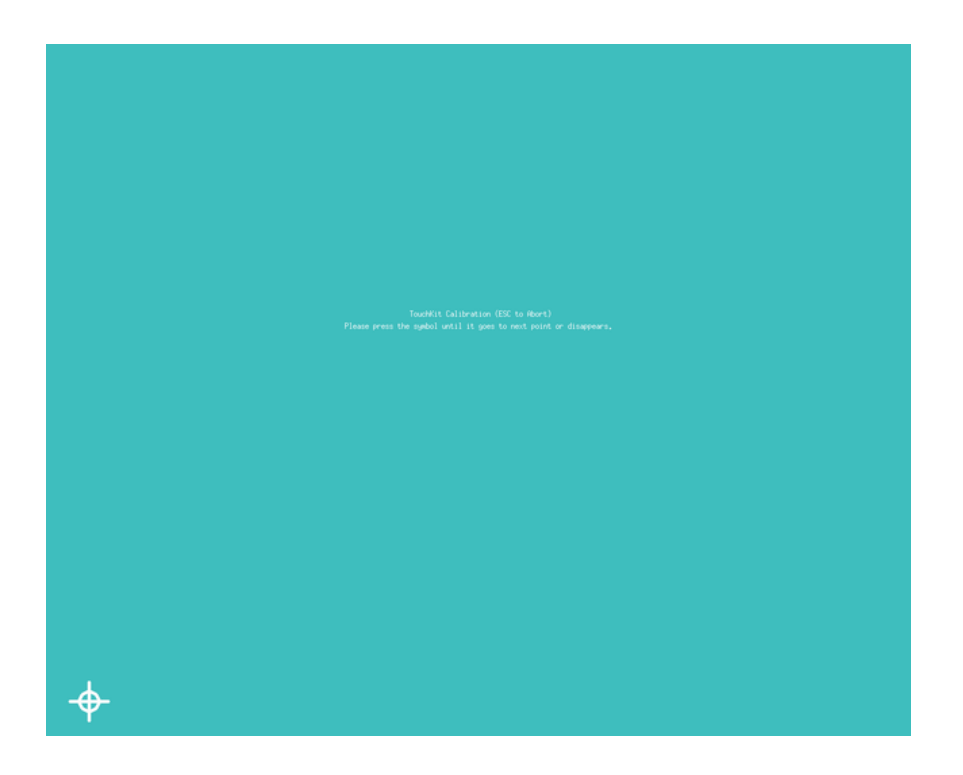

5. 再点 "25Pts Cal"进行精细校准,校准步骤同4点校准。检测完25点后会在Linearization (线性化)区域出显示校准结果。

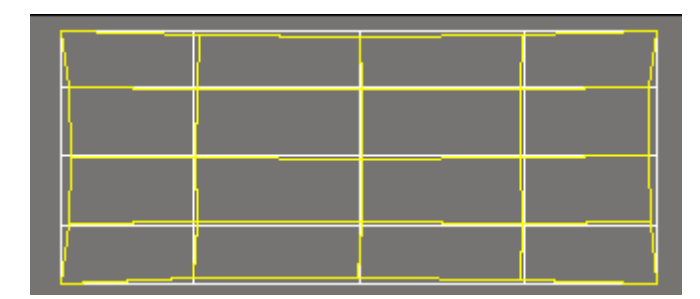

如果校准结果如上图所示整齐,表示校准成功。

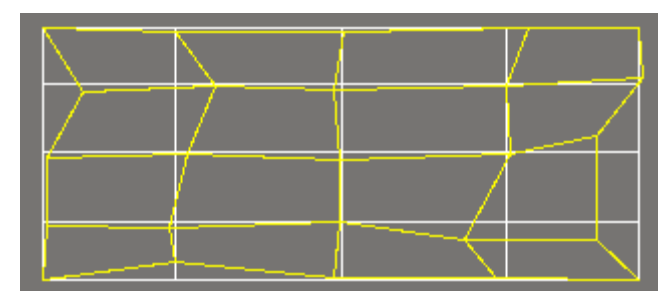

如果校准结果如上图所示杂乱无章,表示校准失败,请重新从第4步开始校准。

6. 最后可按 "Draw Test" 进行测试,看看是否校准准确。如果仍有偏差,再进行一次 25 点校准。